## Tambor

# INSTRUCTIVO DE USUARIO

### Módulo de Taller Aplicar Descuentos y Promociones

(A una Cotización u Orden de Venta)

Agosto 2024

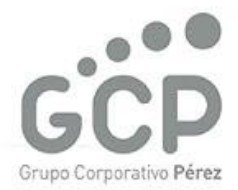

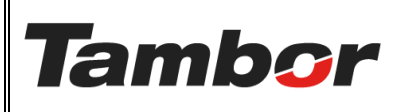

Odoo Módulo de Taller Aplicar Descuentos y Promociones VERSIÓN: 01

ELABORACIÓN: agosto de 2024

**REVISIÓN:** agosto de 2024

PÁGINA: 2 DE 10

#### CONTENIDO

| 1. | APLI | CAR DESCUENTOS Y PROMOCIONES                      | 3 |
|----|------|---------------------------------------------------|---|
|    | 1.1. | żQué es?                                          | 3 |
|    | 1.2. | Parámetros de Descuento                           | 3 |
|    | 1.3. | Categoría de Productos                            | 3 |
|    | 1.4. | Procedimiento Paso a Paso (aplicar un descuento)  | 4 |
|    | 1.5. | Procedimiento Paso a Paso (aplicar una Promoción) | 9 |

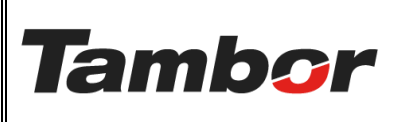

ELABORACIÓN: agosto de 2024

**REVISIÓN:** agosto de 2024

PÁGINA: 3 DE 10

#### 1. APLICAR DESCUENTOS Y PROMOCIONES

#### 1.1. ¿Qué es?

Los descuentos son reducciones al precio original de lista. Cada usuario tendrá los permisos en Odoo correspondientes a sus capacidades de dar descuentos. Las Promociones son precios especiales por determinados periodos de tiempo y están asignados a los productos y/o servicios aprobados.

#### 1.2. Parámetros de Descuento

Los descuentos aplicables en Odoo son los siguientes

- En todas las líneas de la orden
  Descuento global
- 🔘 Importe fijo
- 🔘 En categoría de producto
- O Por tipo de producto taller
- a. <u>En todas las líneas de la orden</u>: aplica un porcentaje único para todas líneas de servicios y/o productos que tenga la cotización/orden de venta.
- <u>En Categoría de Producto</u>: permite aplicar diferentes porcentajes de descuento (según los límites establecidos) por línea de o categoría.
- c. <u>Descuento global, Importe fijo y Por tipo de producto taller</u>: son opciones sin funcionalidad que no han sido removidas. No utilizar.

#### 1.3. Categoría de Productos

Las categorías de productos están segregadas por negocio: (HINO y Multimarca)

| MULTIMARCA / LUBRICANTES |
|--------------------------|
| MULTIMARCA / REPUESTOS   |
| MULTIMARCA / SERVICIOS   |
| Empiece a escribir       |
|                          |

- a. Multimarca (Lubricantes / Llantas / Repuestos / Servicios)
- b. HINO (Lubricantes / Llantas / Repuestos / Servicios)

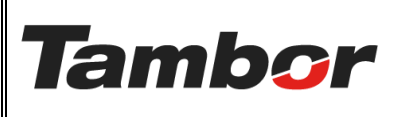

ELABORACIÓN: agosto de 2024

**REVISIÓN:** agosto de 2024

PÁGINA: 4 DE 10

#### 1.4. Procedimiento Paso a Paso (aplicar un descuento)

- a. Acceder a Odoo (ver Instructivo "Acceder al Sistema").
- b. Acceder al Módulo de Taller (ver instructivo "Acceder al Módulo de Taller").
- c. Crear una Cotización (ver Instructivo "Crear una Cotización"), o acceder a una cotización u Orden de Venta ya realizada.
- d. Se muestra la pantalla de la cotización.
  - Cada línea de la orden muestra una columna de % de descuento donde podrán colocar los % de descuento permitidos según su rol.
  - En la parte inferior están las opciones de descuento, promociones y cupones para seleccionar según ofrecimiento al cliente.

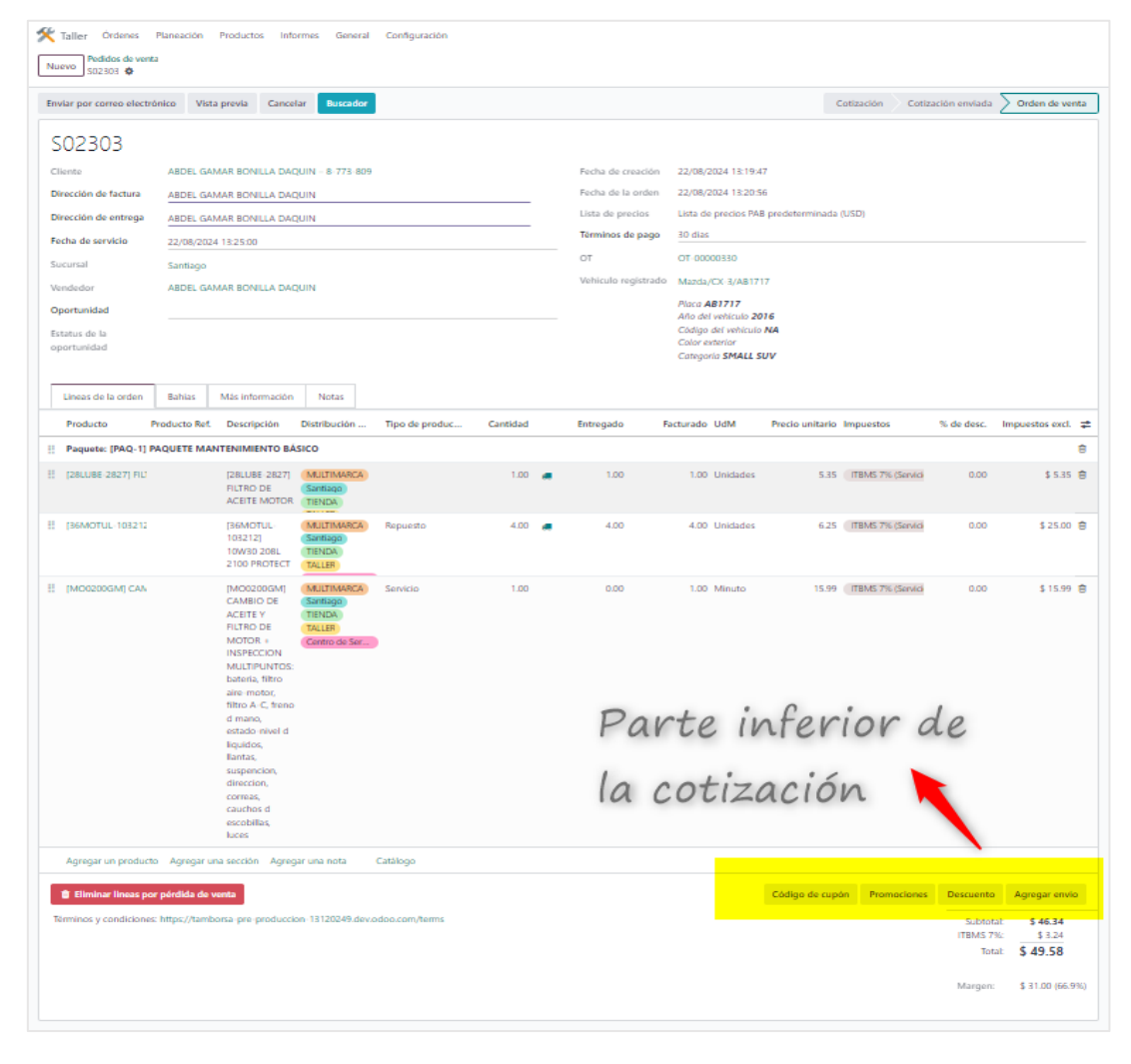

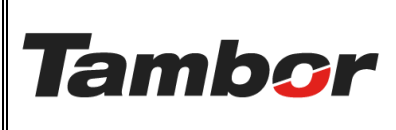

#### INSTRUCTIVO DE USUARIO Odoo Módulo de Taller Aplicar Descuentos y Promociones

VERSIÓN: 01

ELABORACIÓN: agosto de 2024

**REVISIÓN:** agosto de 2024

PÁGINA: 5 DE 10

e. Pulsar el botón "Descuento" (que se encuentra en la parte inferior).

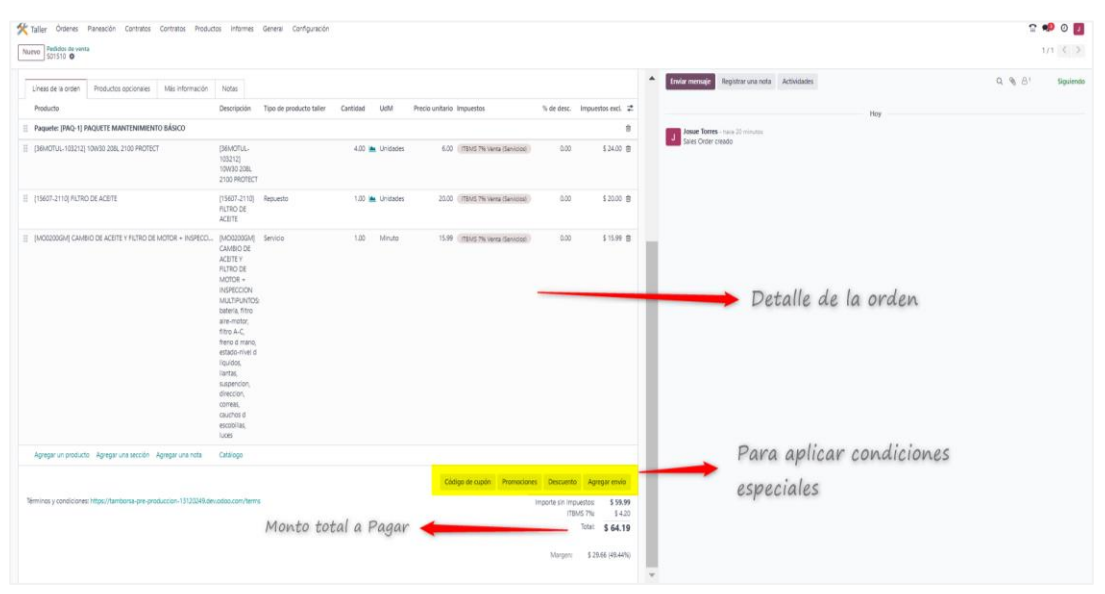

f. Se mostrará la pantalla de "Descuento.

| Descuento         |                                           |                                                                                                    | × |
|-------------------|-------------------------------------------|----------------------------------------------------------------------------------------------------|---|
| Discount 0        | % En to<br>Desc<br>Impo<br>En ci<br>Por t | odas las líneas de la orden<br>ruento global<br>orte fijo<br>ategoría de producto<br>ipo de producto taller |   |
| Aplicar Descartar |                                           |                                                                                                    |   |

- g. Seleccionar el descuento correspondiente (solo puede ser una opción):
  - Opción A: En todas las líneas de la orden

| Descuent | to        |   |                                 | $\times$ |
|----------|-----------|---|---------------------------------|----------|
| Discount | 0         | % | En todas las líneas de la orden |          |
|          |           |   | O Descuento global              |          |
|          |           |   | 🔿 Importe fijo                  |          |
|          |           |   | 🔿 En categoría de producto      |          |
|          |           |   | ○ Por tipo de producto taller   |          |
| Aplicar  | Descartar |   |                                 |          |

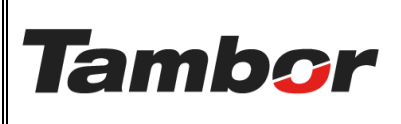

ELABORACIÓN: agosto de 2024

**REVISIÓN:** agosto de 2024

PÁGINA: 6 DE 10

• Colocar el % de descuento que puede aplicar en el espacio "Discount".

| Descuento         |                                                                                                    | $\times$ |
|-------------------|----------------------------------------------------------------------------------------------------|----------|
| Discount 5%       | <ul> <li>En todas las líneas de la orden</li> <li>Descuento global</li> <li>Importe fijo</li> <li>En categoría de producto</li> <li>Por tipo de producto taller</li> </ul> |          |
| Aplicar Descartar |                                                                                                    |          |

 Pulsar el botón "Aplicar" para que se muestre el descuento. De lo contrario, pulsar el botón "Descartar".

| Descuento         |   |                                                                                                    | $\times$ |
|-------------------|---|----------------------------------------------------------------------------------------------------|----------|
| Discount 5        | % | <ul> <li>En todas las líneas de la orden</li> <li>Descuento global</li> <li>Importe fijo</li> <li>En categoría de producto</li> <li>Por tipo de producto taller</li> </ul> |          |
| Aplicar Descartar |   |                                                                                                    |          |

#### • Se muestra el % de descuento en la Cotización u Orden de Venta.

| Taller Órdene<br>Nuevo S02389<br>S02391 Ø | es Planeación Pr      | roductos Info                                         | rmes General     | Configuración    |          |          |                          |             |                                  | n 🗐 🧐 🧐                         | <b>9</b> |
|-------------------------------------------|-----------------------|-------------------------------------------------------|------------------|------------------|----------|----------|--------------------------|-------------|----------------------------------|---------------------------------|----------|
| Líneas de la oro                          | den Productos o       | pcionales N                                           | lás información  | Notas            |          |          |                          |             |                                  |                                 |          |
| Producto                                  | Producto Ref.         | Descripción                                           | Distribució      | n Tipo de produ  | Cantidad | UdM      | Precio unitario Impuesto | IS          | % de desc.                       | Impuestos ex                    |          |
| Productos y s                             | ervicios              |                                                       |                  |                  |          |          |                          |             |                                  |                                 | ŵ        |
| III [CH0101FA] A                          | LI                    | [CH0101FA]<br>ALINEAMIEN<br>DE RUEDAS                 | ITO              | Servicio         | 1.00     | Minuto   | 20.00 (ITBMS 7           | % (Servici  | 5.00                             | \$ 19.00                        | Ê        |
| [23PSRL-0191                              | ]                     | [23PSRL-019<br>205/45R17<br>ATREZZO ZS<br>88W - SAILU | n1]<br>R<br>IN   | Repuesto         | 1.00 📥   | Unidades | 60.00 ITBMS 7            | % (Servici  | 5.00                             | \$ 57.00                        | 4m       |
| Agregar un pr                             | oducto Agregar ur     | na sección Agr                                        | egar una nota    | Catálogo         |          |          |                          |             |                                  |                                 |          |
| 🗊 Eliminar line                           | as por pérdida de v   | enta                                                  |                  |                  |          |          | Código de cupón          | Promociones | Descuento                        | Agregar env                     | ío       |
| Términos y condi                          | ciones: https://tambo | orsa-pre-produc                                       | cion-13120249.de | v.odoo.com/terms |          |          |                          |             | Subtotal:<br>ITBMS 7%:<br>Total: | \$ 76.00<br>\$ 5.32<br>\$ 81.32 |          |

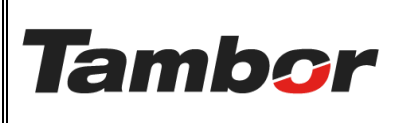

#### INSTRUCTIVO DE USUARIO Odoo Módulo de Taller Aplicar Descuentos y Promociones

VERSIÓN: 01

ELABORACIÓN: agosto de 2024

**REVISIÓN:** agosto de 2024

PÁGINA: 7 DE 10

#### • **Opción B:** En categoría de Producto

| Descuento                         |   |   |                                                                                                    | × |
|-----------------------------------|---|---|----------------------------------------------------------------------------------------------------|---|
| Discount<br>Categoría de producto | 0 | % | <ul> <li>En todas las líneas de la orden</li> <li>Descuento global</li> <li>Importe fijo</li> <li>En categoría de producto</li> <li>Por tipo de producto taller</li> </ul> |   |
| Aplicar Descartar                 |   |   |                                                                                                    |   |

#### • Colocar el % de descuento que puede aplicar en el espacio "Discount".

| Descuento         |    |                                                                                                    | × |
|-------------------|----|----------------------------------------------------------------------------------------------------|---|
| Discount          | 7% | <ul> <li>En todas las líneas de la orden</li> <li>Descuento global</li> <li>Importe fijo</li> <li>En categoría de producto</li> <li>Por tipo de producto taller</li> </ul> |   |
| Aplicar Descartar |    |                                                                                                    |   |

#### $\circ~$ Escoger la categoría de producto a la que se le aplica el % de descuento.

| Descuento                         |                                                                                                   |                                                                                                    | $\times$ |
|-----------------------------------|---------------------------------------------------------------------------------------------------|----------------------------------------------------------------------------------------------------|----------|
| Discount<br>Categoría de producto | 7 % En to<br>Desc<br>MULTIMARCA / LUBRICANTES<br>MULTIMARCA / REPUESTOS<br>MULTIMARCA / SERVICIOS | odas las líneas de la orden<br>cuento global<br>te fijo<br>egoría de producto<br>o de producto taller |          |
| Aplicar Descartar                 | Empiece a escribir                                                                                |                                                                                                    |          |

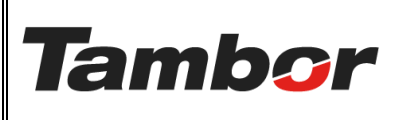

ELABORACIÓN: agosto de 2024

**REVISIÓN:** agosto de 2024

PÁGINA: 8 DE 10

 Pulsar el botón "Aplicar" para que se muestre el descuento. De lo contrario, pulsar el botón "Descartar".

| Descuento                         |                 |    |                                                                                                    | × |
|-----------------------------------|-----------------|----|----------------------------------------------------------------------------------------------------|---|
| Discount<br>Categoría de producto | 5<br>MULTIMARCA | _% | <ul> <li>En todas las líneas de la orden</li> <li>Descuento global</li> <li>Importe fijo</li> <li>En categoría de producto</li> <li>Por tipo de producto taller</li> </ul> |   |
| Aplicar Descartar                 |                 |    |                                                                                                    |   |

#### • Se muestra el % de descuento en la Cotización u Orden de Venta.

| Yaller         Ordenes         Planeación         Productos         Informes         General         Configuraci           Nuevo         S02389         Image: S02389         Image: | ión                                                       | % De:           | scuento a       | plicado        | )                                |                                   |
|----------------------------------------------------------------------------------------------------|-----------------------------------------------------------|-----------------|-----------------|----------------|----------------------------------|-----------------------------------|
|                                                                                                    | escobillas, luces                                         |                 |                 | \              |                                  |                                   |
| Productos y servicios                                                                                                    |                                                           |                 |                 |                |                                  | Û                                 |
| ICH0101FA] ALINEAMIENTO DE RUEDAS                                                                                                    | [CH0101FA]<br>ALINEAMIENTO<br>DE RUEDAS                   | 1.00 Minuto     | 20.00 ITBMS     | 7% (Servicios) | 0.00                             | \$ 20.00 窗                        |
|                                                                                                    | [23PSRL-0191]<br>205/45R17<br>ATREZZO ZSR<br>88W - SAILUN | 1.00 🖿 Unidades | 60.00 (ITBMS    | 7% (Servicios) | 10.00                            | \$ 54.00 窗                        |
| Agregar un producto Agregar una sección Agregar una nota Catálogo                                                                                                    |                                                           |                 |                 |                |                                  |                                   |
|                                                                                                    |                                                           |                 | Código de cupón | Promociones    | Descuento                        | Agregar envío                     |
| Términos y condiciones: https://tamborsa-pre-produccion-13120249.dev.odoo.com/                                                                                                    | terms                                                     |                 |                 |                | Subtotal:<br>ITBMS 7%:<br>Total: | \$ 133.99<br>\$ 9.38<br>\$ 143.37 |
|                                                                                                    |                                                           |                 |                 |                | Margen:                          | \$ 111.53 (83.24%)                |

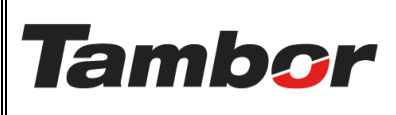

ELABORACIÓN: agosto de 2024

**REVISIÓN:** agosto de 2024

PÁGINA: 9 DE 10

#### 1.5. Procedimiento Paso a Paso (aplicar una Promoción)

- a. Acceder a Odoo (ver Instructivo "Acceder al Sistema").
- b. Acceder a Odoo (ver Instructivo "Acceder al Sistema").
- c. Acceder al Módulo de Taller (ver instructivo "Acceder al Módulo de Taller").
- d. Crear una Cotización (ver Instructivo "Crear una Cotización"), o acceder a una cotización u Orden de Venta ya realizada.
- e. Se muestra la pantalla de la cotización.
  - En la parte inferior están las opciones de descuento, promociones y cupones para seleccionar según ofrecimiento al cliente.
- f. Pulsar el botón "Promociones" (que se encuentra en la parte inferior).

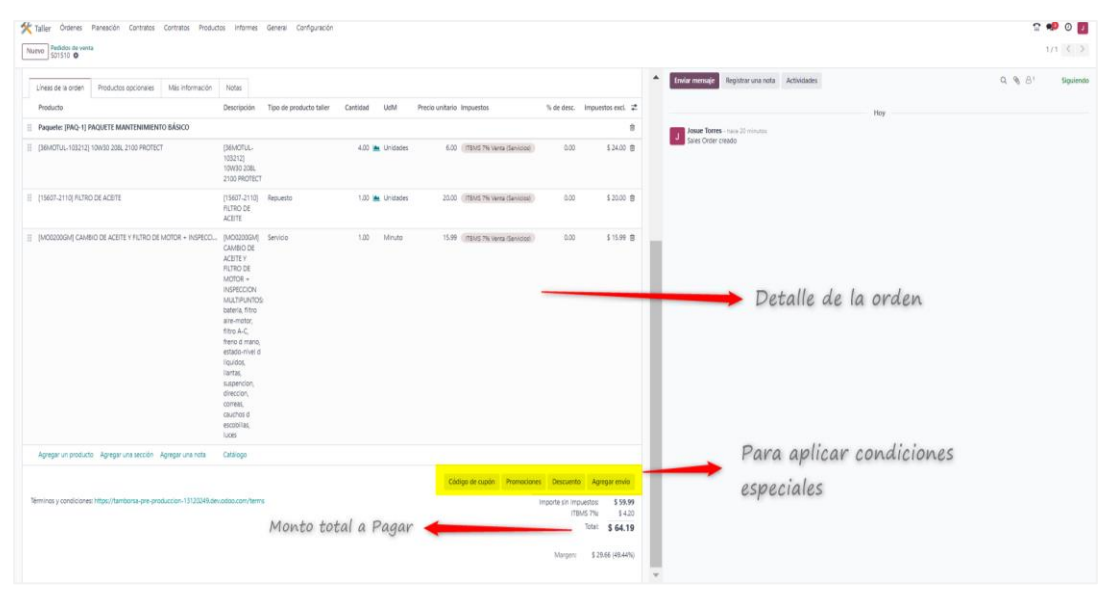

g. Se muestra la pantalla de "Recompensas disponibles".

| Recompensas disponibles                                                                                                    | × |
|----------------------------------------------------------------------------------------------------|---|
| Elija su recompensa:         CUMPLEAÑOS - 10% descuento por cumpleaños         JUBILADO - 25% en productos específicos         DIAGNOSTICO DE BATERIA GRATIS - 100% en INSPECCION DE BATERIA         20% DE DESCUENTO - 20% en su orden |   |
| Aplicar Descartar                                                                                                    |   |

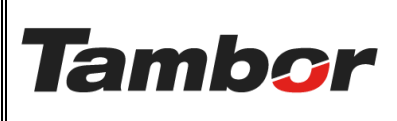

#### INSTRUCTIVO DE USUARIO Odoo Módulo de Taller Aplicar Descuentos y Promociones

VERSIÓN: 01

ELABORACIÓN: agosto de 2024

**REVISIÓN:** agosto de 2024

PÁGINA: 10 DE 10

#### h. Seleccionar una de las promociones disponibles.

| Recompensas disponibles                                         | $\times$ |
|-----------------------------------------------------------------|----------|
| Elija su recompensa:                                            |          |
| CUMPLEAÑOS - 10% descuento por cumpleaños                       |          |
| <ul> <li>JUBILADO - 25% en productos específicos</li> </ul>     |          |
| O DIAGNOSTICO DE BATERIA GRATIS - 100% en INSPECCION DE BATERIA |          |
| O 20% DE DESCUENTO - 20% en su orden                            |          |
|                                                                 |          |
| Aplicar Descartar                                               |          |

#### i. Pulsar el botón "Aplicar". De lo contrario, pulsar el botón "Descartar".

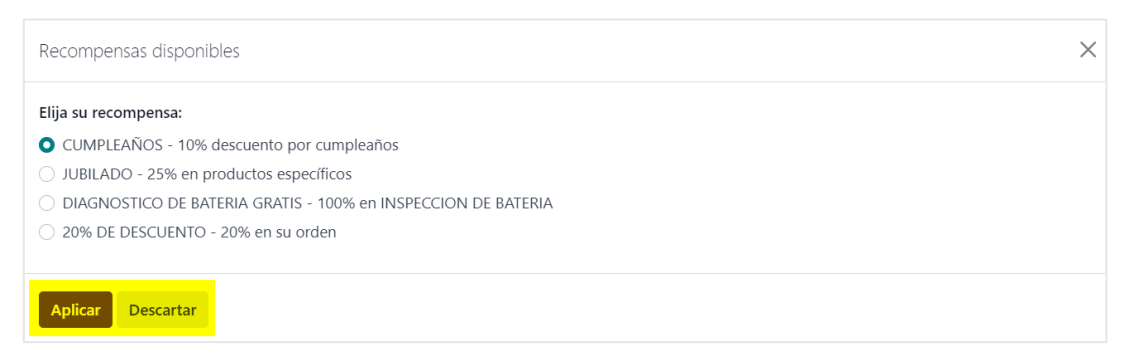

#### j. Se muestra la promoción aplicada en la Cotización u Orden de Venta.

|                                                            | Líneas de la orden     | Productos op                                                                                          | cionales                                        | Más informa              | ción      | Notas    |                          |                 |                          |                          |                 |                               |                                 |      |
|------------------------------------------------------------|------------------------|----------------------------------------------------------------------------------------------------|-------------------------------------------------|--------------------------|-----------|----------|--------------------------|-----------------|--------------------------|--------------------------|-----------------|-------------------------------|---------------------------------|------|
|                                                            | Producto               | Producto Ref. Descripción Distribución a                                                              |                                                 | Tipo de product C        |           | Cantidad | UdM                      | Precio unitario | recio unitario Impuestos |                          | Impuestos exc   | :L #                          |                                 |      |
|                                                            | Productos y servicios  |                                                                                                    |                                                 |                          |           |          |                          |                 |                          |                          |                 |                               | Û                               |      |
| E [CH0101FA] ALI [CH0101FA]     ALINEAMIENTO     DE RUEDAS |                        | FA]<br>IIENTO<br>AS                                                                                   | Servicio                                        |                          | 1.00      | Minuto   | 20.00 TIBMS 7% (Servicio |                 | AS 7% (Servicio          | \$ 20.0                  | 0 🖻             |                               |                                 |      |
| =                                                          | ₩ [23PSRL-0191] 2      |                                                                                                    | [23PSRL-<br>205/45R1<br>ATREZZO<br>88W - SA     | 191]<br>7<br>ZSR<br>ILUN |           | Repuesto |                          | 1.00            | Unidades                 | 60.00 ITBMS 7% (Servicio |                 | /IS 7% (Servicio              | \$ 60.0                         | 0 🗇  |
| ₩ 10% descuento                                            |                        | Descuent<br>10% desc<br>por<br>cumpleaf<br>En el proi<br>con los<br>siguiente<br>impuesto<br>ITBMS 79 | io:<br>:uento<br>tos-<br>ducto<br>s<br>:s:<br>6 |                          |           |          | 1.00                     | Unidades        | -8.00                    | ITEN                     | 45 7% (Servicio | \$ -8.0                       | 0 💼                             |      |
|                                                            | Agregar un product     | o Agregar una                                                                                         | sección                                         | Agregar una no           | ta        | Catálogo |                          |                 |                          |                          |                 |                               |                                 |      |
| 1                                                          | 📋 Eliminar lineas po   | or pérdida de ve                                                                                      | nta                                             |                          |           |          |                          |                 |                          | Código de cu             | ipón            | Promociones                   | Agregar en                      | vío  |
| -                                                          | lérminos y condicione: | s: https://tamboi                                                                                     | rsa-pre-pro                                     | duccion-13120            | 249.dev.c | doo.com  | /terms                   |                 |                          |                          |                 | Subtotal<br>ITBMS 7%<br>Total | \$ 72.00<br>\$ 5.04<br>\$ 77.04 |      |
|                                                            |                        |                                                                                                    |                                                 |                          |           |          |                          |                 |                          |                          |                 | Margen:                       | \$ 71.67 (99.5                  | 54%) |